# Math TEACHER Link

### TI-82 Calculator Tutorial Table of Contents

- <u>Keyboard Sections</u>
- Key Functions
- <u>On-Off Trouble</u>
- Screen Contrast
- The Home Screen
- Changing Angle Measurement
- Numerical Calculations
- <u>A Common Mistake</u>
- Correcting a Formula
- Keying in Functions
- <u>The Function Screen</u>
- Graphing a Function

- The Graph Window Screen
- <u>A Graphing Exercise</u>
- Using the ZOOM key
- Using the TRACE key
- Zeroing-In on Interesting Points
- Zeroing-In (continued)
- Selecting Functions for Graphing
- Graphing Selected Functions
- Polar Functions
- Parametric Functions
- Making Tables of Values
- Modifying Tables

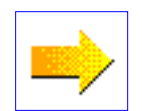

## A Look at the TI-82 Keyboard Sections

- Lower center (gray keys): Arithmetic Keys
- Lower Right (blue keys): Basic Operations
- Lower Left (black keys): Basic Functions
- **Top Row:** Display Keys
- Next Three Rows: Special Program Keys
- Middle Row: Trig. and Inverse Trig. Functions

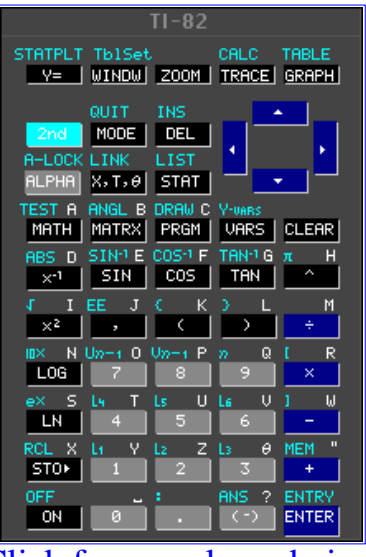

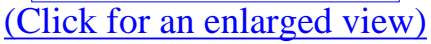

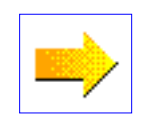

BACK

|                                     |                                   | TI-82                                        |                                |                       |
|-------------------------------------|-----------------------------------|----------------------------------------------|--------------------------------|-----------------------|
|                                     | TblSet                            | <u>200M</u>                                  | CALC<br>TRACE                  | TABLE<br><u>GRAPH</u> |
| <mark>2nd</mark><br>A-LOCK<br>ALPHA | QUIT<br>MODE<br>LINK<br>X,T,0     | INS<br>DEL<br>LIST<br>STAT                   | •                              |                       |
| TEST A<br>MATH<br>ABS D             | ANGL B<br>MATRX<br>SIN-1 E<br>SIN | DRAW C<br>PRGM<br>COS <sup>-1</sup> F<br>COS | VARS<br>VARS<br>TAN-1 G<br>TAN | CLEAR<br>π H          |
| Γ I<br>ײ                            | EE J                              | ск<br>с                                      | > L<br>→                       | M<br>÷                |
| LOG                                 | Un-1 0<br>7                       | Un−1 P<br>8                                  | <mark>א Q</mark><br>9          | I R                   |
| ex s<br>LN                          | LN T                              | Ls U<br>5                                    | 6 V                            | ] ⊌<br>               |
| RCL X<br>STO►                       | L1 Y                              | 2 Z                                          | <b>3</b><br>β                  | MEM "                 |
|                                     | 0                                 | i.                                           | ANS ?                          | ENTRY                 |

## **Most Keys Have Three Different Functions**

#### • Face Function

For the function printed in white on the key, simply press the key!

• Upper Left Function For the function printed in blue above and to the left of the key,

press the 2nd key (circled in red), and then press the desired key.

### • Upper Right Function

For the function printed in gray above and to the right of the key, press the Alpha key (circled in green), and then press the desired key.

| TI-82                                                                                                    |        |
|----------------------------------------------------------------------------------------------------|--------|
| STATPLT TblSet CALC TABLE                                                                                  | :<br>1 |
| AUIT INS<br>MODE DEL<br>LINK LIST<br>ALPHA X.T.0 STAT                                                      |        |
| TEST A ANGL B DRAW C Y-wass   MATH MATRX PRGM VARS CLEAR   ABS D SIN1 E COS1 F TAN1 G π   ×1 SIN COS TAN ^ | र<br>म |
| ↓ I     I     EE     J     K     J     I       ×2     ,     (     )     ÷                                  | 1      |
| IDX N Un-1 0 Un-1 P n Q [<br>LOG 7 8 9 ×                                                                   | R      |
| e× S L4 T L5 U L6 V 1<br>LN 4 5 6 -                                                                        |        |
| KCL X Li     Y L₂     2 L₃     Ø MEM       STO►     1     2     3     +                                    |        |
|                                                                                                    | ۲<br>۲ |

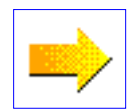

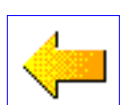

# **On-Off and Possible Trouble Already!**

### • On Button

Located in the lower left corner (circled in red).

### • Turning the Calculator Off

Press the 2nd key (circled in green), then press the On button (circled in red).

#### **o** Possible Trouble

You turn on the calculator, and the screen is totally blank!

- **o** Possible Fixes
  - 1. Change the screen contrast (next page), or
  - 2. Change the batteries!

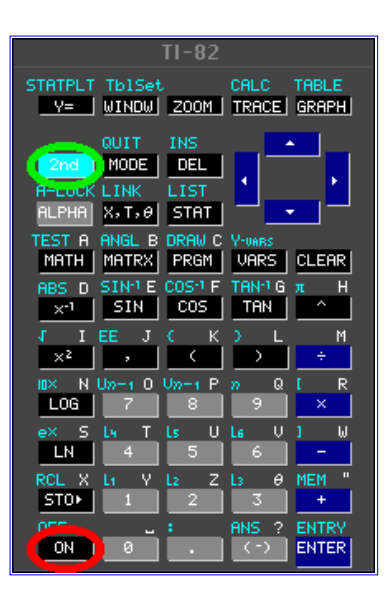

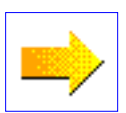

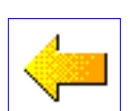

# **Changing the Screen Contrast**

#### • Screen Too Light

Press the 2nd key (circled in white), then press and HOLD DOWN the UP arrow (circled in green) until you are satisfied with the screen contrast.

#### • Screen Too Dark

Press the 2nd key (circled in white), then press and HOLD DOWN the DOWN arrow (circled in red) until you are satisfied with the screen contrast.

|                                |                                               | TI-82                                        |                                  |                       |
|--------------------------------|-----------------------------------------------|----------------------------------------------|----------------------------------|-----------------------|
| STATPLT                        | TblSet<br>WINDW                               |                                              | CALC<br>TRACE                    | TABLE<br><u>GRAPH</u> |
| A-LOCK<br>RLPHR                | QUIT<br>MODE<br>LINK<br>X,T,0                 | INS<br>DEL<br>LIST<br>STAT                   |                                  |                       |
| TEST A<br>MATH<br>ABS D<br>×-1 | ANGL B<br>MATRX<br>SIN <sup>-1</sup> E<br>SIN | DRAW C<br>PRGM<br>COS <sup>-1</sup> F<br>COS | V-VARS<br>VARS<br>TAN-1 G<br>TAN | CLEAR<br>TH           |
| I I<br>ײ                       | EE J                                          | κ                                            | > L                              | M<br>÷                |
| LOG                            | 0n-1 0<br>7                                   | 0n-1 P                                       | מ מ<br>9                         | ×                     |
| ex S                           | <u>Lя</u> т<br>                               | Ls U<br>5                                    | 6 V                              | 1 W                   |
| RCL X                          | 1 Y                                           | L2 Z                                         | <mark>ι</mark> з θ<br>3          | MEM "                 |
| OFF                            | 0                                             |                                              | ANS ?                            |                       |

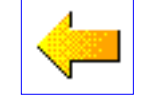

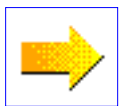

# The Home Screen:

## What it's for

• The Home Screen is where you enter in and carry out most calculations. The Home Screen to the right shows two such calculations.

## How to get there

• If you are in any other screen, press the 2nd key (circled in red) and then the Mode key (circled in green) to get to the Home Screen.

| (4.5/6.1^2+35.1)<br>/2.56<br>13.75817783<br>4.2*sin (π/3)<br>3.637306696 |
|--------------------------------------------------------------------------|
|                                                                          |

| 1                          | FI-82                      |                               |
|----------------------------|----------------------------|-------------------------------|
| Y= WINDW                   | CA<br>ZOOM TR              | lc table<br>:Ace <u>graph</u> |
| R-LOCK LINK<br>ALPHR X,T,0 | INS<br>DEL<br>LIST<br>STAT | •                             |

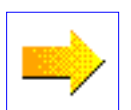

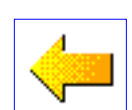

### An Exercise in Changing Screens to Set Degree Measure for Angles

- Press the Mode key to get a screen like the one shown to the right.
- Use the ARROW keys to move the blinking cursor so that it covers **Degree**. Then press the ENTER key.
- Return to the Home Screen (by pressing the 2nd key, then the Mode key).
- Compute sin(60) and cos(60). The results are shown to the right.

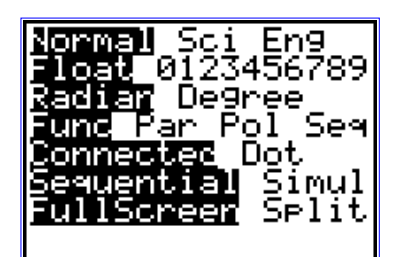

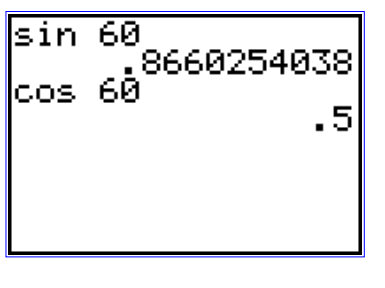

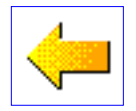

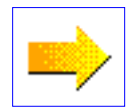

### Numerical Calculations: An example that may illustrate a common mistake

• Key in the following formula and press the ENTER key:

(28.5 - 13.2^3)/(-7.3)

- You should get the output displayed at the upper right.
  - If you made the common mistake, your screen will look like that shown to the lower right.
  - Press 2 to return to the formula, and go to the next screen for an explanation of the mistake.

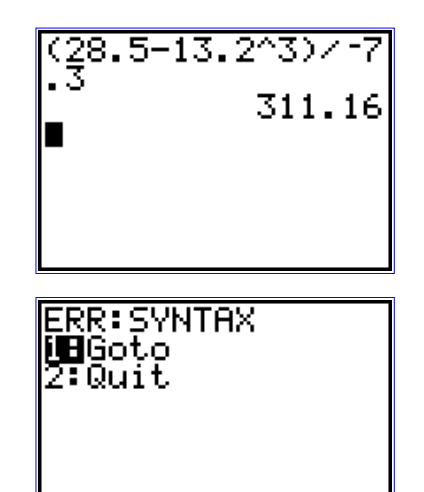

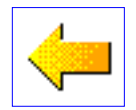

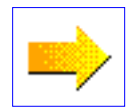

# A Common Mistake: Incorrect use of the subtraction key and negative number key

- The subtraction key (circled in red) and the negative number key (circled in green) have different meanings!
- In this case, the **negative** symbol should have been used in front of the 7.3 rather than the **subtraction** symbol.
  - The screen to the right shows the correct entry on top and the entry containing the mistake below it.
  - The next screen shows you how to correct formulas.

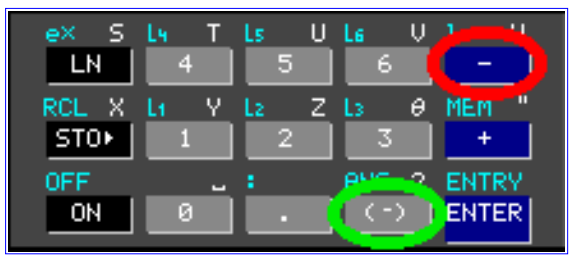

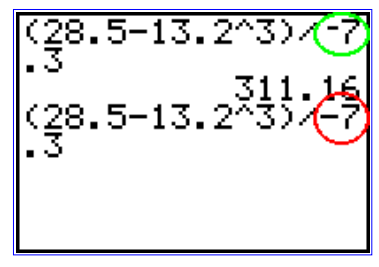

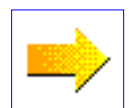

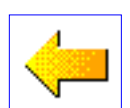

# Correcting a Formula using 2nd-ENTER and the ARROW keys

- After you have executed an incorrect formula, you can no longer move the cursor up to that formula with the ARROW keys to edit it.
- However, you don't need to re-enter the entire formula to make your corrections:
  - Just press the 2nd key then the ENTER key to redisplay the previous formula.
  - Use the ARROW keys to position the blinking cursor over the 6, and type 5.
  - Press ENTER. The result is shown to the lower right.

| (2.1 <sup>2</sup> +π*6.1) <sup>2</sup> .1 |
|-------------------------------------------|
| 762.2525178                               |
| 00081                                     |
| I wanted 5.1, not 6.1!                    |
|                                           |

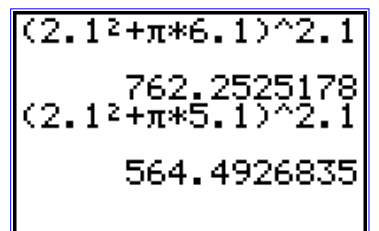

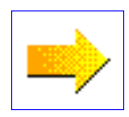

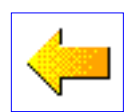

TI-82 Tutorial: Key in Functions

### Key in functions from left to right, except for the reciprocal and square functions

- Use your calculator to evaluate the following formulas:
  - o log 37.5
  - o e^2.5
  - o tan(2pi/3) (in radians)
  - o 3.45^2
  - o arctan(3.5pi)
  - 0 10^4.5

37. 109 031268 2. 249396 tan ( 2050808

3.45² 11.9025 tan¹ (3.5π̂) 1.480100149 io^4.5 31622.7766

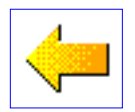

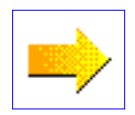

# The Y= key and the Function Screen

- Press the Y= key (circled in red) to see the Function Screen shown to the right.
  - NOTE: There may be some functions already entered on your screen - that doesn't matter now.
- You can enter functions of one variable in the form y=f(x) by using the Variable Key (circled in green).
  - NOTE: The variable must be entered as x, even if some other letter is used for it.

| V + = <b>E</b> |  |
|----------------|--|
|                |  |
| χz=            |  |
| IY3=           |  |
| lùi=           |  |
|                |  |
| Y5=            |  |
| IV e =         |  |
| lù≣            |  |
| X7-            |  |
| Y8=            |  |
| L              |  |

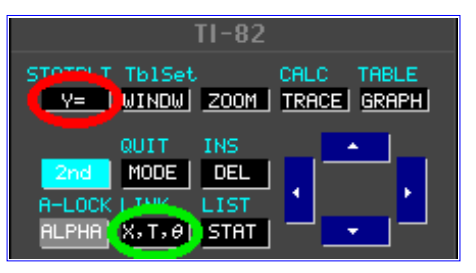

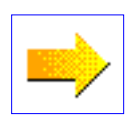

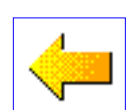

### Graphing the functions $y = 2 \sin(x/2)$ and y = x + 1/x

- If a formula is already entered for Y1, clear it by pressing the CLEAR key (circled in green).
- Use the Variable key to enter the formula  $2\sin(x/2)$  for Y1. Press the ENTER key.
- Clear the formula from Y2 if necessary. Enter x + 1/x for Y2, and press the ENTER key.
- Clear any of the other functions (Y3 Y8) using the ARROW and CLEAR keys.
- Press the ZOOM key (circled in red), then press 4 to see the graphs of the two functions you entered.

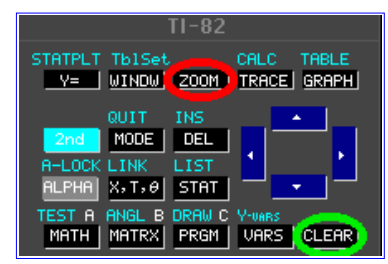

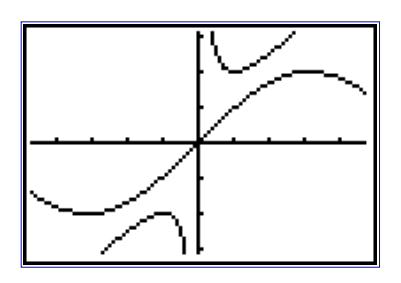

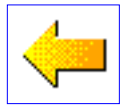

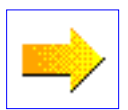

# Using the Graph Window Screen and the Window Key

- Press the WINDOW key (top row) to see the Window Screen shown to the right.
  - This shows that the dimensions of the graphing window are:

$$\begin{array}{l} -4.7 < x < 4.7 \\ -3.1 < y < 3.1 \end{array}$$

- Also, the tick marks are spaced by 1 unit on each axis.
- Using the ARROW keys to move the blinking cursor, change the screen dimensions to:

$$-1 < x < 5$$
  
 $-2 < y < 10$ 

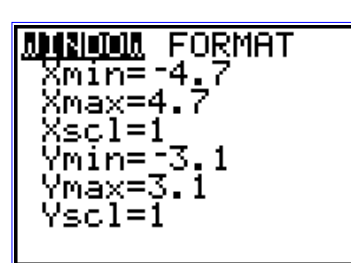

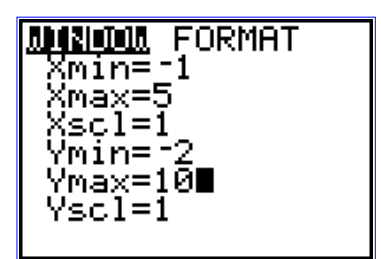

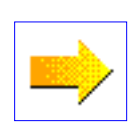

# A Graphing Exercise

#### Graph the function $y = 3 \exp(-x)$ for -1 < x < 5 and -2 < y < 10

- Press the WINDOW key (top row) to make sure that the current screen limits are correct. Edit the values if necessary, using the ARROW keys to move the cursor.
- Press the Y= key to display the Function Screen. Clear all the functions (using the ARROW keys and the CLEAR key), and enter the function e^(-x) for Y1.
- Press the GRAPH key (top row). Check your graph with that shown to the right.

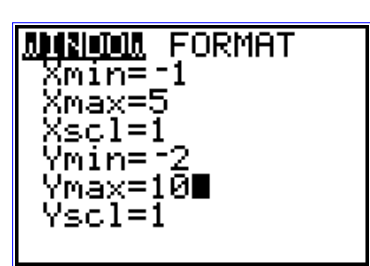

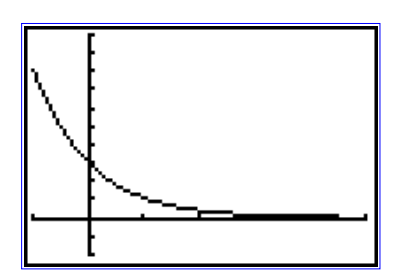

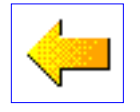

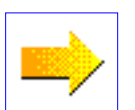

# Using the ZOOM key to graph in certain windows easily.

- Press ZOOM (top row), then 6
  - The function is graphed in the **standard window**:

$$-10 < x < 10$$
  
 $-10 < y < 10$ 

• **TRY IT OUT!** Enter y = 3x 2<sup>(-x)</sup> in the function window, and use ZOOM - 6 to graph it in the standard window.

Check the Answer!

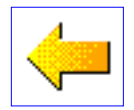

- Press ZOOM (top row), then 4
  - The function is graphed in the **nice decimal window**:

$$\begin{array}{l} -4.7 < x < 4.7 \\ -3.1 < y < 3.1 \end{array}$$

#### • TRY IT OUT!

Use ZOOM - 4 to graph the same function in the nice decimal window. <u>Check the Answer!</u>

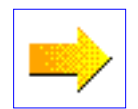

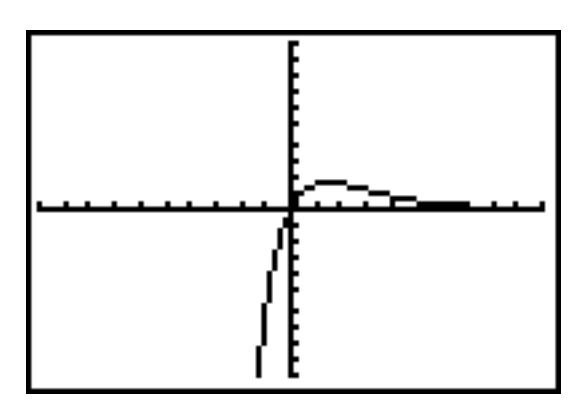

BACK

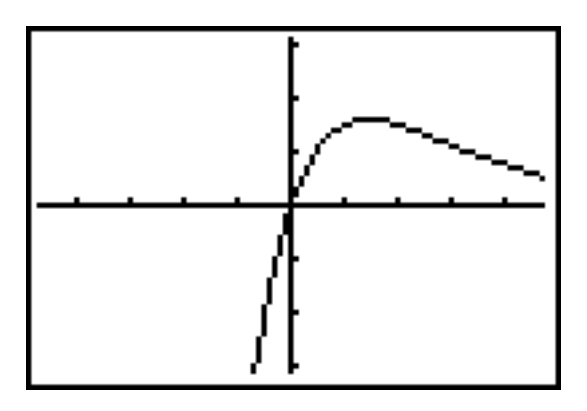

BACK

# Finding interesting points on a graph with the TRACE key.

- Graph y=3x 2^(-x) in the nice decimal window (ZOOM, then 4).
- Press the TRACE key (top row).
- Use the Left and Right ARROW keys to move the blinker to the approximate high point P of the graph.
- The coordinates of P are displayed at the bottom of the screen.

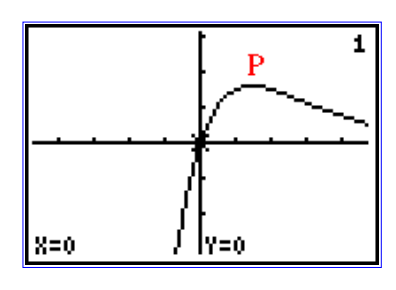

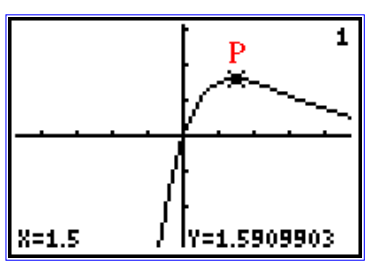

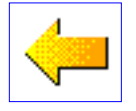

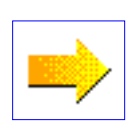

# Zeroing-in on interesting points using the ZOOM key

- Graph y=3x 2<sup>(-x)</sup> in the nice decimal window (ZOOM, then 4).
- Use TRACE (as explained on the last slide) to approximate the high point P.
- Press the ZOOM key, then the number 2 (Zoom In).
- Press ENTER. The resulting screen is displayed to the right.
- Continue to the next slide.

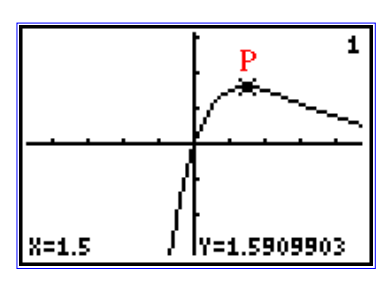

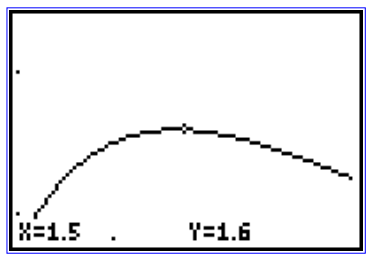

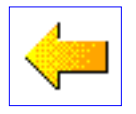

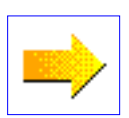

## ... Then use the TRACE key to get closer yet!

- Press the TRACE key, and use the Left and Right ARROW keys to get an even better approximation to the coordinates of the high point of the graph.
- Thus, x=1.45 and y=1.592 are the approximate coordinates of the high point.

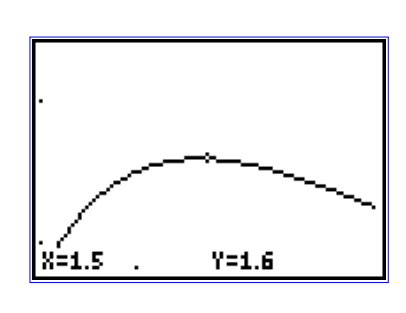

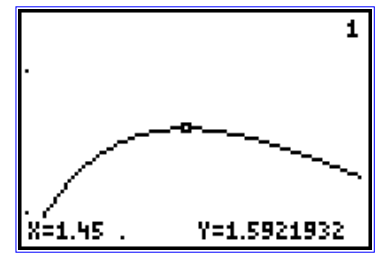

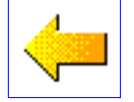

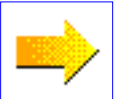

### Selecting several functions for graphing.

- Press the Y= key (top left), then enter the functions shown on the screen to the right for y1 thru y6. (NOTE: You can enter up to 10 different functions.)
- Use the ARROW keys and the ENTER key to turn off y2, y4, and y6.
  - Position the blinking cursor over the equal sign of the function you want to turn off.
  - Press the ENTER key to toggle the function ON and OFF. A function is ON when the equal sign is highlighted. On this screen, Y1, Y3, and Y5 are ON.

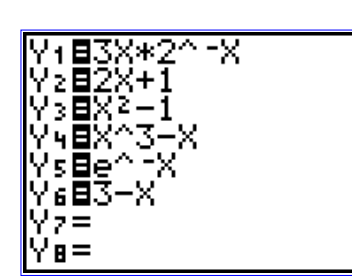

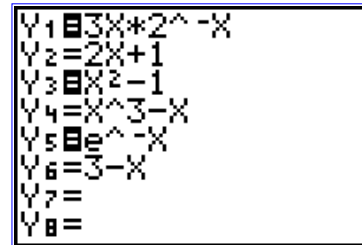

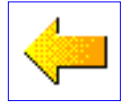

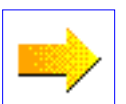

# Graphing selected functions, and changing selections.

- Press the ZOOM key, then the number 4 to graph the functions y1, y3, and y5 (from the last screen) in the nice decimal window. The screen to the right shows the graphs of these three functions.
- Press Y= to return to the Function Screen. Then use the ARROW keys and the ENTER key to select only functions y2 and y3.
- Graph y2 and y3 in the standard window (ZOOM 6). Remember that the value for both x and y in the standard window are between -10 and 10. The screen to the right shows the two graphs.

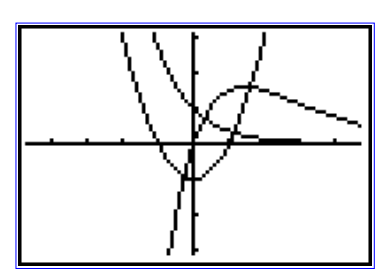

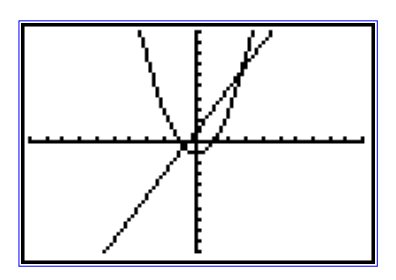

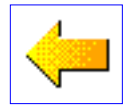

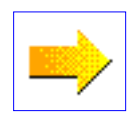

## **Entering and Graphing Polar Functions**

- Press the MODE key (second row).
- Use the ARROW keys and the ENTER key to select Pol as shown to the right.
- Press the Y= key. Note that you can now enter polar equations of the form r=f(theta).
- Enter the function r1=1.5-2.5\*cos(theta). To get "theta" (the symbol, NOT the word), use the variable key (x,T,"theta") in the third row.
- Press ZOOM then 4 to get the graph shown to the right.
- The WINDOW key (top row) allows you to change screen parameters.

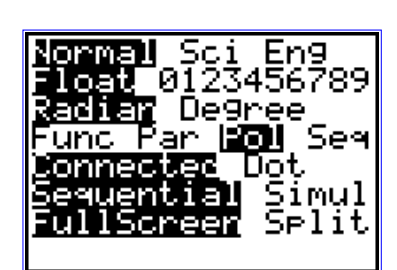

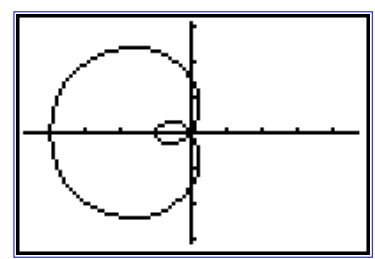

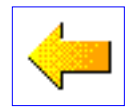

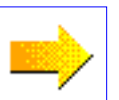

## **Entering and Graphing Parametric Functions**

- Press the MODE key (second row), and use the ARROW keys and the ENTER key to select Par as shown to the right.
- Press the Y= key. Note that you can now enter parametric equations of the form x=f(T) and y=f(T).

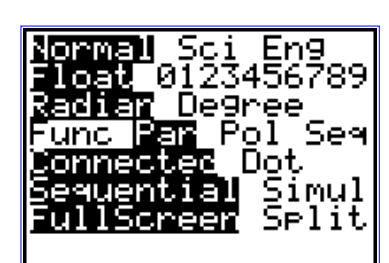

• Enter the function:

x1T=3\*cos(T) y1T=2\*sin(T)

• Press ZOOM then 4 to get the graph shown to the right.

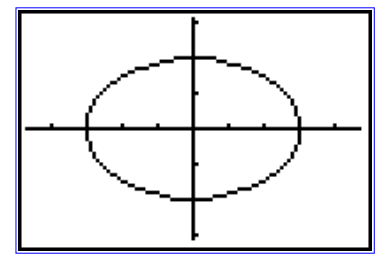

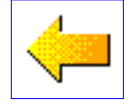

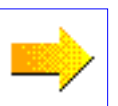

### Making Tables of Values of Functions the same procedure for Func, Par, and Pol!

- Use the MODE key to select the "Func" mode of function entry.
- Use the Y= key to select (or enter fresh) the functions:

- Press the 2nd key, then the WINDOW key (= Tblset).
- Edit the Table Setup Window as shown to the right.

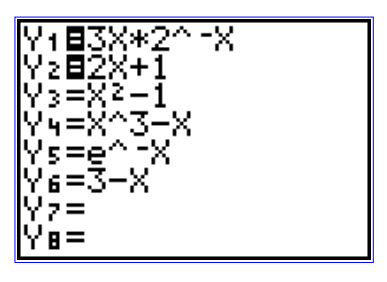

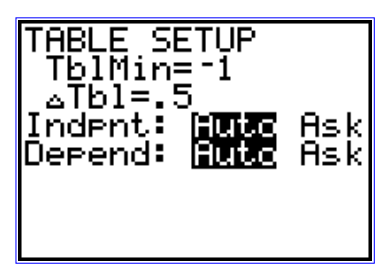

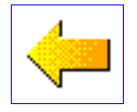

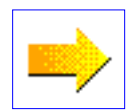

# Modifying Tables of Function Values - again the same for Func, Par, and Pol!

- Press the 2nd key then the GRAPH key (= TABLE key) to see the table of values to the right. These are the values of the functions y1=3x\*2^(-x) and y2=2x+1.
- Use the Up and Down ARROWS to scroll through the values.
- Press the 2nd key, then the WINDOW key (= Tblset). Note that the TblMin value is the the topmost x-value displayed on the table.
- Edit the Table Setup values to TblMin=-2 and (delta)Tbl=1. Press 2nd then GRAPH.
- Check the screen to the right.

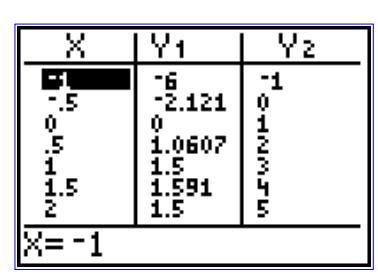

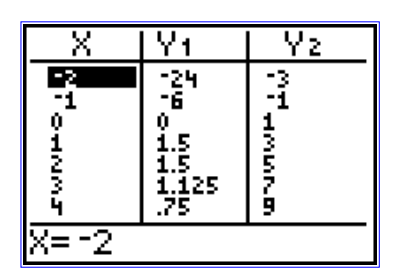

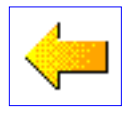

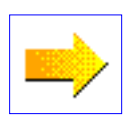

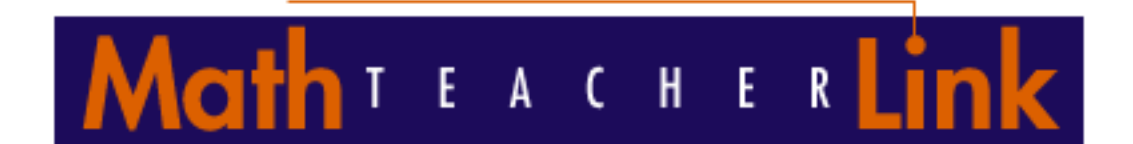

## **TI-82 Calculator Tutorial**

## The End

<u>Return to the Table of Contents</u> <u>Go to original: Math Teacher Link Home Page</u>